# **FX SERIES** Embedded SDK

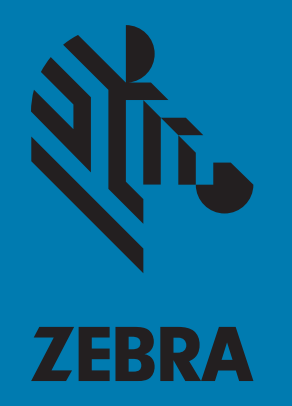

# **Installation Guide**

MN000537A01 Rev. A

# FX SERIES EMBEDDED SDK INSTALLATION GUIDE

MN000537A01 Revision A November 2017

### Copyright

© 2017 ZIH Corp. and/or its affiliates. All rights reserved. ZEBRA and the stylized Zebra head are trademarks of ZIH Corp., registered in many jurisdictions worldwide. All other trademarks are the property of their respective owners.

COPYRIGHTS & TRADEMARKS: For complete copyright and trademark information, go to www.zebra.com/copyright.

WARRANTY: For complete warranty information, go to www.zebra.com/warranty.

END USER LICENSE AGREEMENT: For complete EULA information, go to www.zebra.com/eula.

#### For Australia Only

For Australia Only. This warranty is given by Zebra Technologies Asia Pacific Pte. Ltd., 71 Robinson Road, #05-02/03, Singapore 068895, Singapore. Our goods come with guarantees that cannot be excluded under the Australia Consumer Law. You are entitled to a replacement or refund for a major failure and compensation for any other reasonably foreseeable loss or damage. You are also entitled to have the goods repaired or replaced if the goods fail to be of acceptable quality and the failure does not amount to a major failure.

Zebra Technologies Corporation Australia's limited warranty above is in addition to any rights and remedies you may have under the Australian Consumer Law. If you have any queries, please call Zebra Technologies Corporation at +65 6858 0722. You may also visit our website: www.zebra.com for the most updated warranty terms.

### **Terms of Use**

Proprietary Statement

This manual contains proprietary information of Zebra Technologies Corporation and its subsidiaries ("Zebra Technologies"). It is intended solely for the information and use of parties operating and maintaining the equipment described herein. Such proprietary information may not be used, reproduced, or disclosed to any other parties for any other purpose without the express, written permission of Zebra Technologies.

Product Improvements

Continuous improvement of products is a policy of Zebra Technologies. All specifications and designs are subject to change without notice.

Liability Disclaimer

Zebra Technologies takes steps to ensure that its published Engineering specifications and manuals are correct; however, errors do occur. Zebra Technologies reserves the right to correct any such errors and disclaims liability resulting therefrom.

Limitation of Liability

In no event shall Zebra Technologies or anyone else involved in the creation, production, or delivery of the accompanying product (including hardware and software) be liable for any damages whatsoever (including, without limitation, consequential damages including loss of business profits, business interruption, or loss of business information) arising out of the use of, the results of use of, or inability to use such product, even if Zebra Technologies has been advised of the possibility of such damages. Some jurisdictions do not allow the exclusion or limitation of incidental or consequential damages, so the above limitation or exclusion may not apply to you.

# **Revision History**

Changes to the original manual are listed below:

| Change    | Date    | Description     |
|-----------|---------|-----------------|
| -01 Rev A | 11/2017 | Initial release |

# **Table of Contents**

| Copyright                                      | . 3 |
|------------------------------------------------|-----|
| For Australia Only                             | . 3 |
| Terms of Use                                   | . 3 |
| Revision History                               | 4   |
| About This Guide                               |     |
| Introduction                                   | 6   |
| Chapter Descriptions 6                         |     |
| Notational Conventions 6                       |     |
| Related Documents and Software                 | . 7 |
| Service Information                            | 7   |
| Installing CodeSourcery Lite                   |     |
| Introduction                                   | . 8 |
| Installing Mentor Graphics CodeSourcery Lite   | . 8 |
| Setting CodeSourcery Lite Environment Variable | 13  |
| Installing Zebra FX Series Embedded SDK        |     |
| Introduction                                   | 15  |
| Installing the FX Series Embedded SDK          | 15  |

# **ABOUT THIS GUIDE**

#### Introduction

This Installation Guide describes how to install the FX Series Embedded SDK.

#### **Chapter Descriptions**

Topics covered in this guide are as follows:

- Installing CodeSourcery Lite describes how to install Mentor Graphics Corporation CodeSourcery Lite and set the environment variable.
- Installing Zebra FX Series Embedded SDK describes how to install the Zebra FX Series Embedded SDK.

### **Notational Conventions**

The following conventions are used in this document:

- FX Series refers to the FX7500 and FX9600 RFID readers.
- Bold text is used to highlight the following:
  - Dialog box, window and screen names
  - Drop-down list and list box names
  - Check box and radio button names
  - Icons on a screen
  - Key names on a keypad
  - Button names on a screen.
- Bullets (•) indicate:
  - Action items
  - Lists of alternatives
  - Lists of required steps that are not necessarily sequential.
- Sequential lists (e.g., those that describe step-by-step procedures) appear as numbered lists.

### **Related Documents and Software**

The following documents provide more information about the RFID readers.

- FX Series RFID Reader Integrator Guide, p/n MN000026Axx
- FX7500 RFID Reader Quick Start Guide, p/n MN000070Axx
- FX7500 RFID Reader Regulatory Information, p/n MN000027Axx
- FX9600 RFID Reader Quick Start Guide, p/n MN-003087-xx
- FX Series Reader Software Interface Control Guide, p/n 72E-131718--xx
- RFID Demo Applications User Guide, p/n 72E-160038-01
- FX Series Embedded SDK Programmer's User Guide, p/n MN000540Axx
- FX Series Embedded SDK Sample Applications User Guide, p/n MN000539Axx
- Application Guide for Zebra Enterprise Mobility Devices, p/n 72E-68902-xx
- RFID 3 API
- EPCglobal Low Level Reader Protocol (LLRP) Standard

For the latest version of these guides and software, visit: www.zebra.com/support.

#### **Service Information**

If you have a problem with your equipment, contact Zebra Global Customer Support for your region. Contact information is available at: <u>www.zebra.com/support</u>.

When contacting support, please have the following information available:

- Serial number of the unit
- Model number or product name
- Software type and version number.

Zebra responds to calls by email, telephone or fax within the time limits set forth in support agreements.

If your problem cannot be solved by Zebra Customer Support, you may need to return your equipment for servicing and will be given specific directions. Zebra is not responsible for any damages incurred during shipment if the approved shipping container is not used. Shipping the units improperly can possibly void the warranty.

If you purchased your Zebra business product from a Zebra business partner, contact that business partner for support.

# Installing CodeSourcery Lite

### Introduction

This chapter describes how to install Mentor Graphics Corporation CodeSourcery Lite and set the environment variable.

## Installing Mentor Graphics CodeSourcery Lite

To install CodeSourcery Lite:

- NOTE: The following instructions show Microsoft Windows 7 screens. The FX Series Embedded SDK also supports the Microsoft Windows XP operating system. This procedure was not tested on Microsoft Windows 8. The installation was reported as working on Microsoft Windows 8, but is currently not officially supported.
- 1. Download CodeSourcery Lite Version 4.4-290 from the Mentor Graphics Corporation web site www.mentor.com to the host computer. The installation file name is arm-2010q1-202-arm-none-linuxgnueabi.exe.
- 2. Execute the installation file on the host computer.

-01

| Sourcery G++ Lite for ARM GNU                                                                                                    |                                                                                                    |
|----------------------------------------------------------------------------------------------------|----------------------------------------------------------------------------------------------------|
|                                                                                                    | Sourcery G++ Lite for ARM GNU/Linux Wizard                                                                                                    |
| Welcome!  Minortant Information  Choose Install Set  Add to PATH?  Choose Shortcut Folder  Pre-Installation Summary Installing Install Complete  Coeffort | InstallAnywhere will guide you through the installation of Sourcery<br>G++ Lite for ARM GNU/Linux.<br>It is strongly recommended that you quit all programs before<br>continuing with this installation.<br>Click the 'Next' button to proceed to the next screen. If you want to<br>change something on a previous screen, click the 'Previous' button.<br>You may cancel this installation at any time by clicking the 'Cancel'<br>button. |
| InstallAnywhere by Macrovision                                                                                                    | Previous Next                                                                                                    |

- 3. Select Next.
- 4. Accept the License Agreement and select Next.
- 5. On the Important Sourcery G++ Lite for ARM GNU/Linux Information window, select Next.
- 6. On the Choose Install Set window, select Typical.

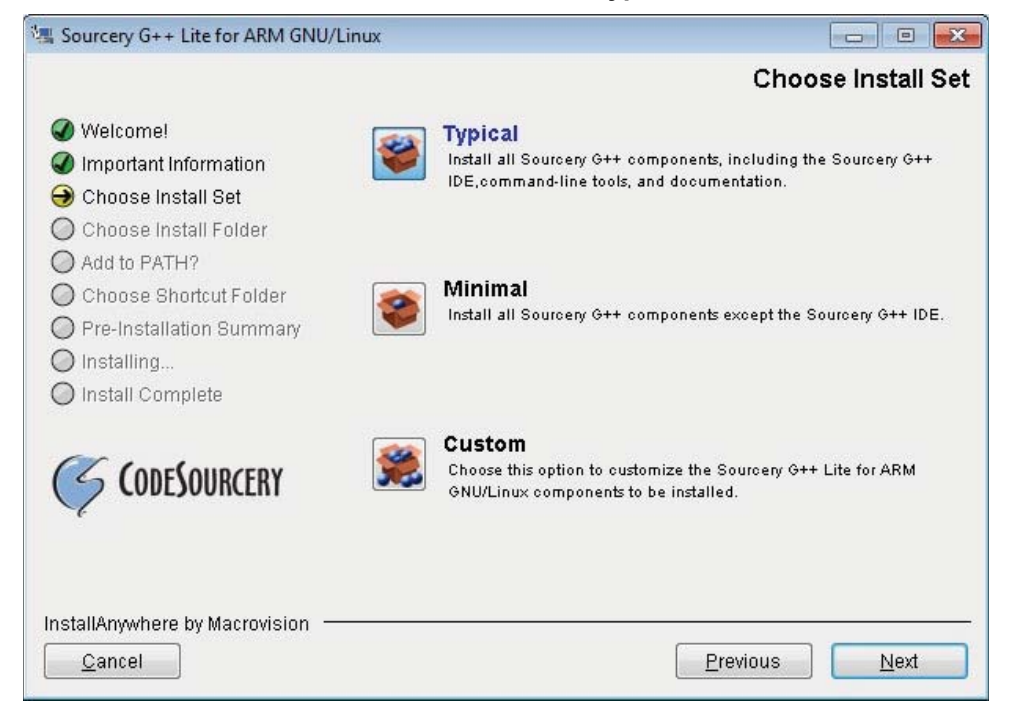

- Figure 2 Choose Install Set Window
- 7. Select Next.

#### Formats

#### 8. Enter the installation folder.

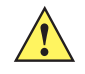

IMPORTANT: Ensure the installation folder name does NOT contain spaces.

NOTE: Retain the path information for setting up environment variable.

| Sourcery G++ Lite for ARM GNU | /Linux 👝 🗉 🛃                      |
|-------------------------------|-----------------------------------|
|                               | Choose Install Folder             |
| 🕜 Welcome!                    | Where Would You Like to Install?  |
| Important Information         | C:\CodeSourcery\Sourcery_G++_Lite |
| 🕜 Choose Install Set          | Restore Default Folder Choose     |
| ∋ Choose Install Folder       |                                   |
| 🔵 Add to PATH?                |                                   |
| 🔵 Choose Shortcut Folder      |                                   |
| Pre-Installation Summary      |                                   |
| 🔵 Installing                  |                                   |
| 🔵 Install Complete            |                                   |
| ~                             |                                   |
| S CODESOURCERY                |                                   |
| 4                             |                                   |
|                               |                                   |
| nstallAnywhere by Macrovision |                                   |
| <u>C</u> ancel                | Previous Next                     |

- Figure 3 Enter Installation Folder
- 9. Select Next.

10. On the Add product to the PATH? window, select Modify PATH for all users.

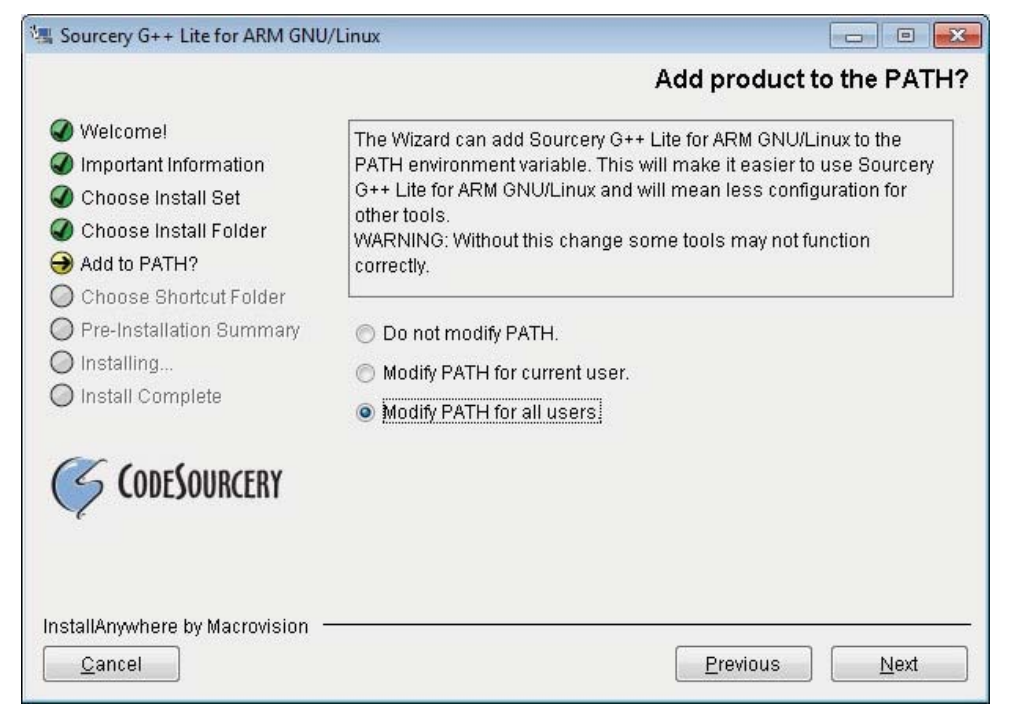

Figure 4 Add Product to the PATH? Window

- 11. Select Next.
- 12. Keep the defaults listed in the Choose Shortcut Folder window and Select Next.
- 13. In the Pre-Installation Summary window, select Install.

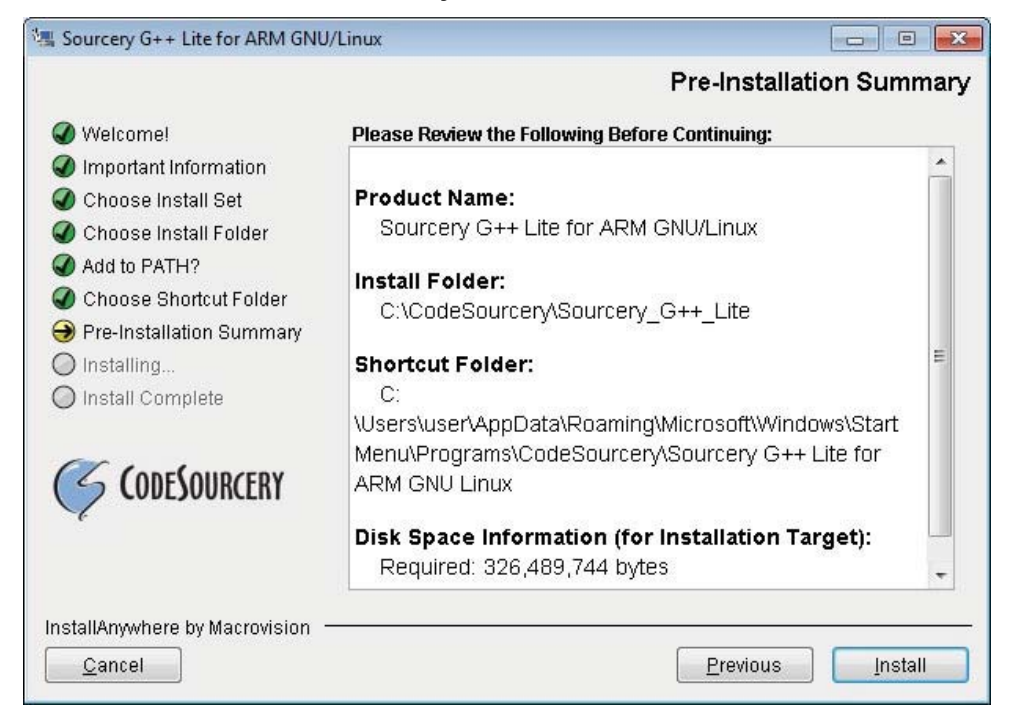

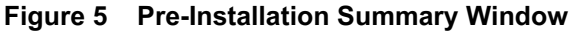

A status bar tracks the progress of the installation.

14. To open the Getting Started guide, leave View "Getting Started" guide? checked.

|                                                                                                    | Getting started with Sourcery G                                                                                                    |  |
|----------------------------------------------------------------------------------------------------|----------------------------------------------------------------------------------------------------|--|
| <ul> <li>Welcome!</li> <li>Important Information</li> <li>Choose Install Set</li> <li>Choose Install Folder</li> <li>Add to PATH?</li> <li>Choose Shortcut Folder</li> </ul> | Sourcery G++ Lite for ARM GNU/Linux provides a "Getting Started"<br>guide. This guide helps you make the most of Sourcery G++ Lite for<br>ARM GNU/Linux. The guide covers important features of this<br>toolchain and includes step-by-step examples. |  |
| <ul> <li>Pre-Installation Summary</li> <li>Installing</li> <li>Install Complete</li> <li>CODESOURCERY</li> </ul>                                                             | ✓ View "Getting Started" guide?                                                                                                    |  |
| nstallAnywhere by Macrovision  -<br>Cancel                                                                                                    | Previous Next                                                                                                    |  |

#### Figure 6 Getting Started Window

15. Select Next, then Done to finish the installation.

|                                                                                                    | Install Comple                                                                                                    |
|----------------------------------------------------------------------------------------------------|----------------------------------------------------------------------------------------------------|
|                                                                                                    | Instan Compte                                                                                                    |
| <ul> <li>Welcome!</li> <li>Important Information</li> <li>Choose Install Set</li> <li>Choose Install Folder</li> <li>Add to PATH?</li> <li>Choose Shortcut Folder</li> <li>Pre-Installation Summary</li> <li>Installing</li> <li>Install Complete</li> </ul> | Congratulations! Sourcery G++ Lite for ARM GNU/Linux<br>has been successfully installed to:<br>C:\CodeSourcery\Sourcery_G++_Lite<br>Press "Done" to quit the installer. |
| stallAnywhere by Macrovision                                                                                                    |                                                                                                    |
|                                                                                                    |                                                                                                    |

Figure 7 Install Complete Window

## Setting CodeSourcery Lite Environment Variable

To set the environment variable:

- 1. On the host computer, select the Start button.
- 2. Right-click on Computer.
- 3. Select Properties.
- 4. Select Advanced Settings.

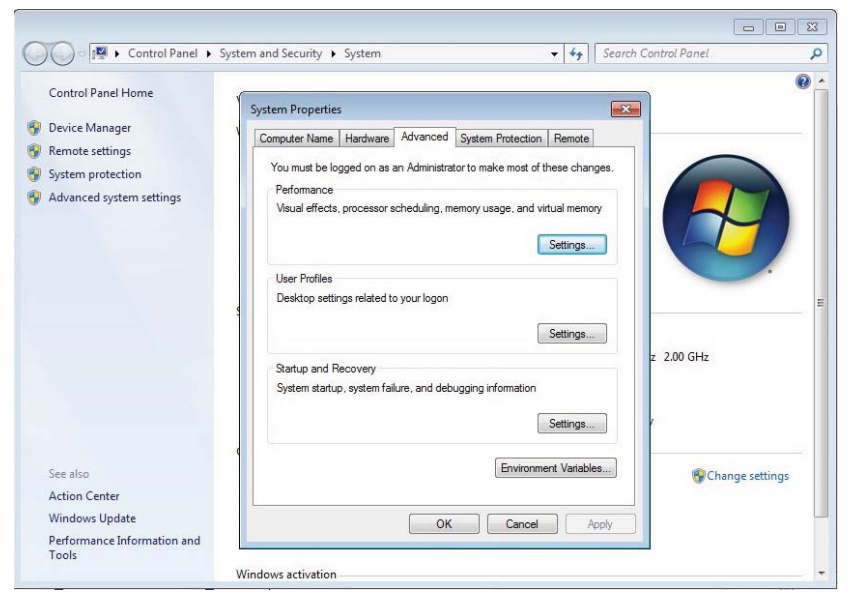

Figure 8 System Properties Window

5. Select Environment Variables...

| Vanabic                                                  | Value                                               |
|----------------------------------------------------------|-----------------------------------------------------|
| TEMP                                                     | %USERPROFILE%\AppData\Local\Temp                    |
|                                                          | New Edit Delete                                     |
| ustern variables                                         |                                                     |
| ystem variables<br>Variable                              | Value                                               |
| ystem variables<br>Variable<br>ComSpec                   | Value<br>C:\Windows\system32\cmd.exe                |
| vstem variables<br>Variable<br>ComSpec<br>FP_NO_HOST_C   | Value<br>C:\Windows\system32\cmd.exe<br>NO          |
| variable<br>ComSpec<br>FP_NO_HOST_C<br>NUMBER_OF_P<br>OS | Value C:\Windows\system32\cmd.exe NO 2 Windows_NT . |

Figure 9 Environmental Variables Window

6. Under System Variables, select New....

| omputer Name                                                      | Hardware                              | Advanced                                                | System Protectio              | n Remote |
|-------------------------------------------------------------------|---------------------------------------|---------------------------------------------------------|-------------------------------|----------|
| Environment \                                                     | /ariables                             |                                                         |                               | C        |
| Jiser variabl                                                     | er for user                           |                                                         |                               |          |
| New Syst                                                          | em Variabl                            | e                                                       |                               | <b>.</b> |
| Variable                                                          | name:                                 | CS_LITE_V                                               | VORKING_DIR                   |          |
| Variable                                                          | value:                                | C:\CodeSo                                               | urcery\Sourcery_              | G++_Lite |
|                                                                   |                                       |                                                         |                               |          |
|                                                                   |                                       |                                                         | OK                            | Cancel   |
|                                                                   |                                       |                                                         | ОК                            | Cancel   |
| <u>S</u> ystem varia                                              | ables                                 |                                                         | ОК                            | Cancel   |
| System varia                                                      | ables<br>V                            | alue                                                    | ОК                            | Cancel   |
| System varia<br>Variable<br>ComSpec                               | ables<br>V.<br>C                      | alue<br>: \Windows\s)                                   | OK<br>/stem32\cmd.exe         | Cancel   |
| System varia<br>Variable<br>ComSpec<br>FP_NO_HO                   | ables<br>V.<br>CDST_C N               | alue<br>:\Windows\s)<br>O                               | OK<br>ystem32\cmd.exe         | Cancel   |
| System varia<br>Variable<br>ComSpec<br>FP_NO_HC<br>NUMBER_C       | ables<br>V.<br>C<br>DST_C N<br>DF_P 2 | alue<br>: \Windows \sy<br>O                             | OK<br>/stem32\cmd.exe         | Cancel   |
| System varia<br>Variable<br>ComSpec<br>FP_NO_HC<br>NUMBER_C<br>OS | ables<br>V.<br>OST_C N<br>DF_P 2<br>W | alue<br>:\Windows\s;<br>O<br>Vindows_NT                 | OK<br>/stem32\cmd.exe         | Cancel   |
| System varia<br>Variable<br>ComSpec<br>FP_NO_HC<br>NUMBER_C<br>OS | ables<br>V.<br>DST_C N<br>DF_P 2<br>W | alue<br>: \Windows\sy<br>O<br>/indows_NT<br>Ne <u>w</u> | OK<br>/stem32\cmd.exe<br>Edit | Cancel   |
| System varia<br>Variable<br>ComSpec<br>FP_NO_HC<br>NUMBER_<br>OS  | ables<br>V.<br>OST_C N<br>DF_P 2<br>W | alue<br>:\Windows\s;<br>O<br>Vindows_NT<br>Ne <u>w</u>  | OK<br>/stem32\cmd.exe<br>Edit | Cancel   |

Figure 10 Environmental Variables Window

7. In the Variable name: field, enter CS\_LITE\_WORKING\_DIR, and in the Variable value: field enter the installation path from Step 8 in Installing Mentor Graphics CodeSourcery Lite.

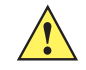

IMPORTANT: Ensure the installation path does NOT contain spaces.

- 8. Select OK three times to close all property windows.
- 9. Close the System Properties windows.

# Installing Zebra FX Series Embedded SDK

## Introduction

This chapter describes how to install the Zebra FX Series Embedded SDK.

 $\checkmark$ 

NOTE: The instructions in this chapter show Microsoft Windows 7 screens. This procedure was not tested on Microsoft Windows 8. The installation was reported as working on Microsoft Windows 8, but is currently not officially supported.

# Installing the FX Series Embedded SDK

To install the Zebra FX Series Embedded SDK:

1. Execute the file Zebra FXSeries Embedded SDK Installer.msi on the host computer.

#### Figure 1 SDK Setup Wizard Welcome Window

| 😸 Zebra FXSeries Embedded SI | DK - InstallShield Wizard                                                                                       |
|------------------------------|----------------------------------------------------------------------------------------------------|
| 2                            | Welcome to the InstallShield Wizard for Zebra<br>FXSeries Embedded SDK                                          |
|                              | The InstallShield(R) Wizard will install Zebra FXSeries Embedded SDK on your computer. To continue, click Next. |
|                              | WARNING: This program is protected by copyright law and international treaties.                                 |
|                              | < <u>B</u> ack Next > Cancel                                                                                    |

#### 2. Select Next.

3. Accept the License Agreement and select Next.

#### Figure 2 SDK License Agreement Window

| 늻 Zebra FXSeries Embedded SDK - InstallShield Wizard                                                                                                    |
|----------------------------------------------------------------------------------------------------|
| License Agreement Please read the following license agreement carefully.                                                                                                    |
| ZEBRA TECHNOLOGIES, INC.                                                                                                    |
| END USER LICENSE AGREEMENT                                                                                                    |
| Zebra Technologies is willing to license its Software and the accompanying documentation to you only on the condition that you accept all the terms in this License Agreement ("Agreement"). |
|                                                                                                    |
| I do not accept the terms in the license agreement     I do not accept the terms in the license agreement                                                                                    |
| InstallShield                                                                                                    |
|                                                                                                    |

4. Select the installation path and folder, and click OK. Select Change if a different folder is desired.

IMPORTANT: Ensure the installation folder name does NOT contain spaces.

#### Figure 3 SDK Destination Folder Window

| Change Current Destination Folder<br>Browse to the destination folder.                                                                                                    | Click Ne                              | tion Folder<br>ext to install to this folder, or click Change to install to a differen | t folder. |
|----------------------------------------------------------------------------------------------------|---------------------------------------|----------------------------------------------------------------------------------------|-----------|
| Look in:<br>System (C:)<br>844532ed299f818969b6d06d85<br>Intel<br>Gisco AnyConnect<br>Motorola-FX7500-Embedded-SDK<br>CodeSourcery<br>MSOTrace<br>Johs<br>HP<br>Nvfslogs<br>HP<br>Neeraj<br>Intel<br>Vitalis<br>Vitalis | C C C C C C C C C C C C C C C C C C C | Install Zebra FXSeries Embedded SDK to:<br>C: \Zebra -FXSeries-Embedded-SDK\           |           |
| Eolder name:<br>C:\                                                                                                    | InstallShield                         |                                                                                        |           |

5. Select Next.

IMPORTANT: If installing into Program Files or Program Files (x86), ensure Everyone is selected for all files with all access rights included.

6. Select Install.

| 😸 Zebra FXSeries Embedded SDK - InstallShield Wizard                                                                                |  |  |  |
|----------------------------------------------------------------------------------------------------|--|--|--|
| Ready to Install the Program       The wizard is ready to begin installation.                                                       |  |  |  |
| If you want to review or change any of your installation settings, dick Back. Click Cancel to exit the wizard.<br>Current Settings: |  |  |  |
| Setup Type:                                                                                                    |  |  |  |
| Typical                                                                                                    |  |  |  |
| Destination Folder:                                                                                                    |  |  |  |
| C:\Zebra-FXSeries-Embedded-SDK\                                                                                                    |  |  |  |
| User Information:                                                                                                    |  |  |  |
| Name: Zebra Technologies                                                                                                    |  |  |  |
| Company: Zebra Technologies                                                                                                    |  |  |  |
|                                                                                                    |  |  |  |
| InstallShield < <u>B</u> ack Install Cancel                                                                                         |  |  |  |

A status progress bar displays.

Figure 5 SDK Installation Progress Window.

| 😸 Zebra FXSeries Embedded SDK - InstallShield Wizard |                                                                                                    |  |  |
|------------------------------------------------------|----------------------------------------------------------------------------------------------------|--|--|
| Installing<br>The pro                                | gram features you selected are being installed.                                                                               |  |  |
| 1.                                                   | Please wait while the InstallShield Wizard installs Zebra FXSeries Embedded<br>SDK. This may take several minutes.<br>Status: |  |  |
| InstallShield -                                      | < <u>B</u> ack <u>N</u> ext > <b>Cancel</b>                                                                                   |  |  |

#### 7. Select Finish.

Figure 6 SDK Installation Completion Window

| 岩 Zebra FXSeries Embedded SDK - InstallShield Wizard |                                                                                                    |  |
|------------------------------------------------------|----------------------------------------------------------------------------------------------------|--|
|                                                      | InstallShield Wizard Completed<br>The InstallShield Wizard has successfully installed Zebra<br>FXSeries Embedded SDK. Click Finish to exit the wizard. |  |
|                                                      | < Back Finish Cancel                                                                                                    |  |

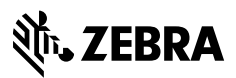

www.zebra.com